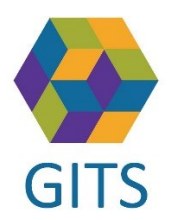

## Lathund till utbildningsmiljön i SAMSA

Information om SAMSA ligger på sidan: http://vastkom.se/samsa

- Gå till utbildning/lathundar och länk till utbildningsmiljö
- Välj i vänsterkolumnen 'utbildning/lathundar' och därefter 'länk och inloggning till utbildningsmiljö'
- Klicka på länk Inloggningsuppgifter och fiktiva personnummer för valt delregionalt område (exempelvis Skaraborg) och ett Excel-dokument öppnas.

| Skaraborg                                                                           |                |               |   |               |
|-------------------------------------------------------------------------------------|----------------|---------------|---|---------------|
| Sjukhus/Område/Enhet                                                                | Huvudman       | Användarnamn  |   | mn            |
|                                                                                     | 2              |               |   |               |
| Skaraborg 1                                                                         |                | 4             |   |               |
| Skaraborgs sjukhus /SKAs Område barn Ungdom Kvin / SkaS Enhet Gynekologi /          | Sjukhus        | skarabsutb1   | - | skarabsutb35  |
| Primärvården Skaraborg / Primävård Essunga Kontaktpunkt                             | Primärvård     | skarabputb1   | - | skarabputb35  |
| Essunga kommun / Essunga Socialförvaltning - Kontaktpunkt                           | Kommun         | skarabkutb1   | - | skarabkutb35  |
| Skaraborg 2                                                                         |                |               |   |               |
| Skaraborgs sjukhus / SkaS Område Kururgi / SkaS KSS Akutmottagning                  | Sjukhus        | skarabsutb43  | - | skarabsutb70  |
| Habilitering Skaraborg / Habiliteringen Knoppaliden                                 | Habilitering   | Skarabsutb36  |   | skarabsutb42  |
| Primärvården Skaraborg / Primävård Skövde Kontaktpunkt                              | Primärvård     | skarabputb36  | - | skarabputb70  |
| Skövde kommun / Skövde Omvårdnadsförvaltning / Skövde Bistånd /Skövde Kont          | Kommun         | skarabkutb36  | - | skarabkutb70  |
| Skaraborg 3                                                                         |                |               |   |               |
| Skaraborgs sjukhus / SkaS Område Kururgi / SkaS Kirurgi / SkaS KSS Kirurgavdelnin   | Sjukhus        | skarabsutb71  | - | skarabsutb105 |
| Primärvården Skaraborg / Primävård Tidaholm Kontaktpunkt                            | Primärvård     | skarabputb71  | - | skarabputb105 |
| Tidaholms kommun / Tidaholm omvårdnadsförvaltning / Tidahol Bistånd / Tidaho        | Kommun         | skarabkutb71  | - | skarabkutb105 |
| Skaraborg 4                                                                         |                |               |   |               |
| Skaraborgs sjukhus / SkaS Område Medicin - Psykiatri / SkaS Medicin 1 / SkaS KSS    | Sjukhus        | skarabsutb106 | - | skarabsutb140 |
| Primärvården Skaraborg / Primävård Vara Kontaktpunkt                                | Primärvård     | skarabputb106 | - | skarabputb140 |
| Vara kommun / Vara Socialförvaltning / Vara Äldreomsorg Bistånd-Kontaktpunkt        | Kommun         | skarabkutb106 | - | skarabkutb140 |
| Skaraborg 5                                                                         |                |               |   |               |
| Skaraborgs sjukhus / SkaS Område Medicin - Psykiatri / SkaS Kardiologi/ SkaS KSS    | Sjukhus        | skarabsutb141 | - | skarabsutb175 |
| Primärvården Skaraborg / Primärvård Falköping Kontaktpunkt                          | Primärvård     | skarabputb141 | - | skarabputb175 |
| Falköping / Falköpi Socialförvaltning / Falköpi Bistånd /Falköpi Kontaktpunkt Bistå | Kommun         | skarabkutb141 | - | skarabkutb175 |
| Lösenordet för samtliga användarid är samsa123 5                                    |                |               |   |               |
|                                                                                     |                |               |   |               |
|                                                                                     |                |               |   |               |
| Personnummer - Skaraborg Personnummer - Skaraborg Person                            | nr med Vårdval | +             | - | •             |

1 Det finns tre flikar. En med Inloggningsuppgifter och en med Personnummer och en med Personnr med vårdval.

2 I fliken med Inloggnings uppgifter - Skaraborg finns fem områden med sina respektive enheter, viktigt att du aviserar endast till dessa. Du har bara behörighet till de förvalda enheterna.

3 Respektive Huvudman har egna specifika användarnamn och lösenord knutna till sig.

4 Kolumn **Användarnamn** t ex. skarabsutb1 där s står för sjukhus.

5 Lösenordet är detsamma för samtliga login, samsa123.

OBS! Vid fråga om att byta lösenord i Utbildningsmiljön, sätt alltid det du loggat in med, samsa123

Upprättad: 2018-08-30/CN,MF

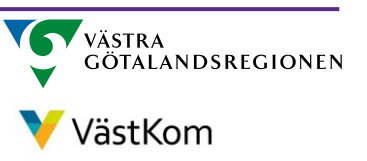